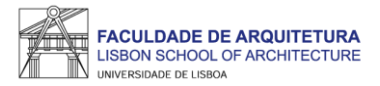

## MANUAL DE APOIO 1.º PASSO

# Seleção de UCs e seleção de preferência de turma 2023/24

### Licenciaturas e Mestrados Integrados

Nota: o presente manual tem como objetivo auxiliar os estudantes no processo de inscrição. As imagens constantes no mesmo podem variar em função do curso e/ou do estudante. A partir da página 15 respondemos a algumas das questões mais frequentes que surgem durante e após o processo de inscrição.

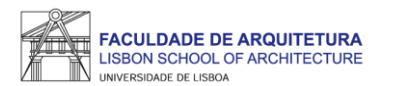

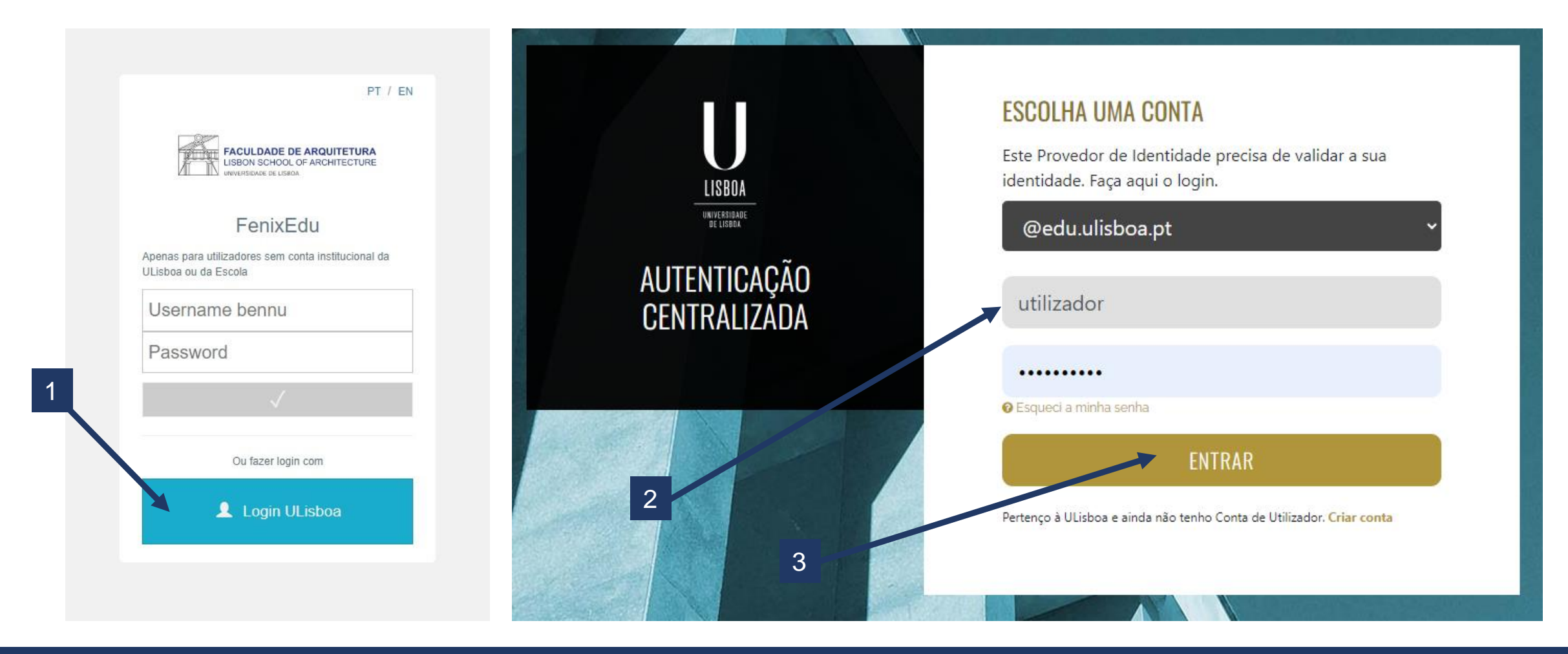

1. Aceder ao Fenix - <u>https://fenix.fa.ulisboa.pt/login</u> e clicar em "Login ULisboa"

2. Introduzir o utilizador Fenix e password;

3. Clicar em "entrar".

Nota: para recuperação da senha de acesso ao Fenix com os dados da conta campus, basta clicar em "esqueci a minha senha de acesso" na página de login.

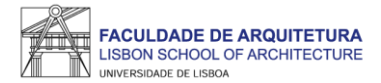

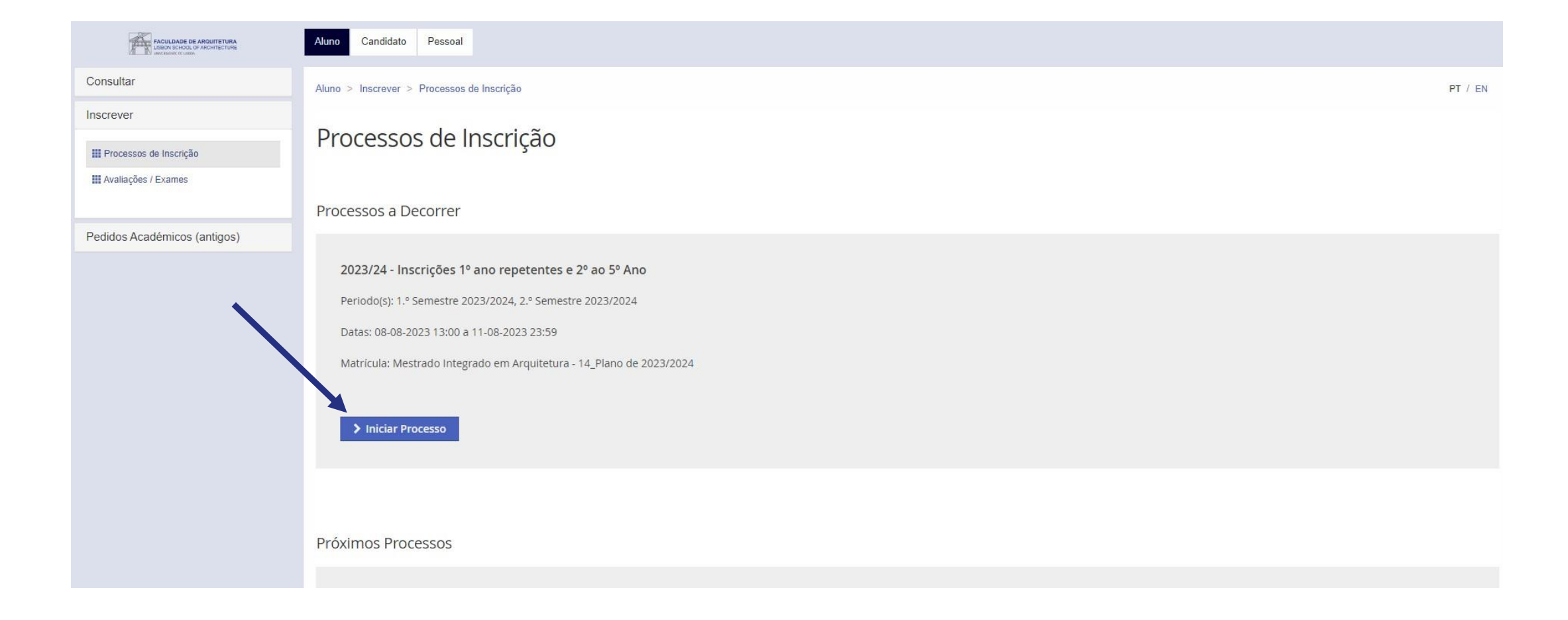

#### Aceder ao menu "Aluno" > "Inscrever" > "Processos de Inscrição" > "Iniciar Processo"

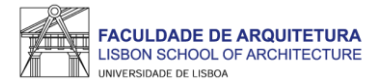

| FACULDADE DE ARQUITETURA<br>BISICHI SCHOOL OF ARCHITECTURE<br>Intelligence i Custor | Aluno Candidato Pessoal                                                                                                    |         |
|-------------------------------------------------------------------------------------|----------------------------------------------------------------------------------------------------|---------|
| Consultar                                                                           | Aluno > Inscrever > Processos de Inscrição                                                                                                    | PT / EN |
| Inscrever                                                                           |                                                                                                    |         |
| III Processos de Inscrição                                                          | 2023/24 - Inscrições 1º ano repetentes e 2º ao 5º Ano Mestrado Integrado em Arquitetura                                                                                                    |         |
| III Avaliações / Exames                                                             |                                                                                                    |         |
| Pedidos Académicos (antigos)                                                        | Ketroceder     Passo 1 de 7     Avançar                                                                                                    |         |
|                                                                                     | PROCESSO DE INSCRIÇÃO NO ANO LETIVO 2023/2024<br>O processo de inscrição para o ano letivo 2023/2024 é constituído pelos seguintes passos:                                                                                                    |         |
|                                                                                     | <ul> <li><u>1.º PASSO</u> - 8 a 11 de agosto - Seleção das UCs atrasadas/adiantadas; Seleção das UCs do ano curricular. Seleção de ordem de preferência de turma para as UCs do ano curricular;</li> <li>2.º PASSO - 6 a 8 de setembro - seleção de optativas: seleção de subtativas e das atrasadas/adiantadas para o 1º e 2º semestre dos alunos da FA. de todos os ciclos de estudos.</li> </ul> |         |
|                                                                                     | Está neste momento a iniciar o 1º PASSO do processo de inscrição.                                                                                                    |         |
|                                                                                     | Relembramos que no site da FA.ULisboa se encontra disponível um vídeo demonstrativo de apoio ao processo de inscrição - https://www.fa.ulisboa.pt/                                                                                                    |         |
|                                                                                     | Retroceder         Passo 1 de 7                                                                                                    |         |
|                                                                                     |                                                                                                    |         |

Neste ecrã, deverá ter em consideração todos os passos relativos à inscrição em 2022/23 e clicar em "Avançar".

|                          |                                                                                                    |                                                                                                    |                                                                                                  |                     | Manual de Anoio à seleção de LICs e seleção de preferência de turma – 1 º PASSO |
|--------------------------|----------------------------------------------------------------------------------------------------|----------------------------------------------------------------------------------------------------|--------------------------------------------------------------------------------------------------|---------------------|---------------------------------------------------------------------------------|
| U universidade de lisboa | Ketroceder         Passo 2 de 7         Avançar                                                                                  |                                                                                                    |                                                                                                  |                     |                                                                                 |
|                          | Plano Curricular: 14_Plano de 2023/2024                                                                                          |                                                                                                    |                                                                                                  | 1.º 5               | Semestre 2023/2024 2.° Semestre 2023/2024                                       |
|                          | [Aluno do 4 Ano] [Informação] São necessários 60 ECTS para com<br>[Aluno do 4 Ano] [Informação] São necessários 60 ECTS para com | oletar o 2º Ano. Está inscrito a 0 ECTS e já aprov<br>oletar o 4º Ano. Está inscrito a 0 ECTS e já aprov | ou a 54.0 ECTS, num total de 54.0 ECTS desse ano.<br>ou a 0 ECTS, num total de 0 ECTS desse ano. |                     |                                                                                 |
|                          | ✓ 1° Ciclo<br>Criettes para Aprovação: 180.0 a 185.0<br>Unidades Curriculares do Plano Anterior para Transição Cu                |                                                                                                    |                                                                                                  | 174,0 + 0,0 = 174,0 | 2                                                                               |
|                          | ▼ 2° Ciclo<br>Créditos para Aprovação: 120.0; Escolha de Unidades: Esco                                                          |                                                                                                    |                                                                                                  | 0,0 + 0,0 = 0,0     |                                                                                 |
|                          | Vrbanismo, Cidade e Território<br>Créditos para Aprovação: 120.0                                                                 |                                                                                                    |                                                                                                  | 0,0 + 0,0 = 0,0     |                                                                                 |
|                          | ▼ Parte Curricular<br>Créditos para Aprovação: 90.0                                                                              |                                                                                                    |                                                                                                  | 0,0 + 0,0 = 0,0     |                                                                                 |
|                          | ✓ 4.º Ano<br>Créditos para Aprovação: 60.0                                                                                       |                                                                                                    |                                                                                                  | 0,0 + 0,0 = 0,0     |                                                                                 |
|                          | ♥ UC Obrigatórias<br>Crieditos para Aprovação: 54.0                                                                              |                                                                                                    |                                                                                                  | 0,0 + 0,0 = 0,0     | 1                                                                               |
|                          | 202324002 - História da Arquitetura em Portugal                                                                                  | 0                                                                                                    | 4 Ano, 1 Semestre                                                                                | 3,0                 | O inscrever                                                                     |
|                          | 202324006 - Projeto Integrado I (URB)<br>Precedência a Disciplina Aprovada (Inicio do Ano): Projet                               | 0                                                                                                    | 4 Ano, 1 Semestre                                                                                | 12,0                | O inscrever                                                                     |
|                          | VC Especificas à Especialização<br>Créditos para Aprovação: 12.0                                                                 |                                                                                                    |                                                                                                  | 0,0 + 0,0 = 0,0     | Desinscrever                                                                    |
|                          | 202324022 - Teoria e Métodos do Urbanismo<br>Exclusividade entre Teoria e Métodos do Urbanismo e UC Es                           | θ                                                                                                    | 4 Ano, 1 Semestre                                                                                | 6,0                 | O Inscrever                                                                     |
|                          | ▼ UC TAUD Específicas à Especialização<br>Créditos para Aprovação: 12.0                                                          |                                                                                                    |                                                                                                  | 0,0 + 0,0 = 0,0     | Desinscrever                                                                    |
|                          | 202324019 - Infraestruturas e Redes Urbanas<br>Exclusividade entre Infraestruturas e Redes Urbanas e UC                          | 0                                                                                                    | 4 Ano, 1 Semestre                                                                                | 6,0                 | O Inscrever                                                                     |
|                          | UC Optativas<br>Inscrição pelos Serviços; Créditos para Aprovação: 6.0                                                           |                                                                                                    |                                                                                                  | 0,0 + 0,0 = 0,0     | O Desinscrever ⊙                                                                |
|                          | 5.° Ano                                                                                                    |                                                                                                    |                                                                                                  |                     |                                                                                 |

#### Neste ecrã, deverá selecionar todas as UCs a que pretende estar inscrito(a) no 1.º semestre: UCs atrasadas; UCs do ano curricular; UCs adiantadas.

Os estudantes não são obrigados a selecionar as UCs que tenham em atraso, contudo, devido à transição de planos, é aconselhado que se inscrevam em todas as UCs que surjam para inscrição do ano curricular bem como todas as UCs atrasadas.

Após seleção de todas as UCs obrigatórias (1), deverá no final clicar em "inscrever" no grupo "<u>Unidades Curriculares do Plano Anterior para Transição Curricular</u>" (2) e verificar se há UCs disponíveis para inscrição.

Os estudantes do Mestrado Integrado em Arquitetura que vão selecionar pela primeira vez UCs do 4.º ano, deverão previamente selecionar a especialização que pretendem frequentar: Arquitetura Integrada ou Urbanismo, Cidade e Território (esta última já se encontra selecionada caso tenha respondido ao inquérito sobre a escolha de especialidade).

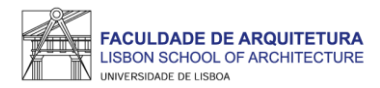

| K Retroceder         Passo 2 de 7         Xavançar                                                                                     |                                                                                       |                                                                                                    |                     |                                               |
|----------------------------------------------------------------------------------------------------|---------------------------------------------------------------------------------------|----------------------------------------------------------------------------------------------------|---------------------|-----------------------------------------------|
| Plano Curricular: 14_Plano de 2023/2024                                                                                                |                                                                                       |                                                                                                    |                     | 1.° Semestre 2023/2024 2.° Semestre 2023/2024 |
| [Aluno do 4 Ano] [Informação] São necessários 60 ECTS para comple<br>[Aluno do 4 Ano] [Informação] São necessários 60 ECTS para comple | tar o 2º Ano. Está inscrito a 0 ECTS e j<br>itar o 4º Ano. Está inscrito a 0 ECTS e j | iá aprovou a 54.0 ECTS, num total de 54.0 ECTS desse ano.<br>á aprovou a 0 ECTS, num total de 0 ECTS desse ano. |                     |                                               |
| <b>1º Ciclo</b><br>Créditos para Aprovação: 180.0 a 185.0                                                                              |                                                                                       |                                                                                                    | 174,0 + 0,0 = 174,0 |                                               |
| ▼ 2º Ciclo<br>Créditos para Aprovação: 120.0; Escolha de Unidades: Esco                                                                |                                                                                       |                                                                                                    | 0,0 + 0,0 = 0,0     |                                               |
| Vurbanismo, Cidade e Território<br>Créditos para Aprovação: 120.0                                                                      |                                                                                       |                                                                                                    | 0,0 + 0,0 = 0,0     |                                               |
| Parte Curricular     Créditos para Aprovação: 90.0                                                                                     |                                                                                       |                                                                                                    | 0,0 + 0,0 = 0,0     |                                               |
| ✓ 4.º Ano<br>Créditos para Aprovação: 60.0                                                                                             |                                                                                       |                                                                                                    | 0,0 + 0,0 = 0,0     |                                               |
| Créditos para Aprovação: 54.0                                                                                                    |                                                                                       |                                                                                                    | 0,0 + 0,0 = 0,0     |                                               |
| 202324001 - História da Cidade                                                                                                    | 0                                                                                     | 4 Ano, 2 Semestre                                                                                               | 3,0                 | O Inscrever                                   |
| 202324009 - Projeto Integrado II (URB)<br>Precedência a Disciplina Aprovada (Inicio do Ano): Projet                                    | 0                                                                                     | 4 Ano, 2 Semestre                                                                                               | 12,0                | O Inscrever                                   |
| ▼ UC Especificas à Especialização<br>Créditos para Aprovação: 12.0                                                                     |                                                                                       |                                                                                                    | 0,0 + 0,0 = 0,0     | O Desinscrever                                |
| 202324016 - Arquitetura da Paisagem<br>Exclusividade entre Arquitetura da Paisagem e UC Específi                                       | 0                                                                                     | 4 Ano, 2 Semestre                                                                                               | 6,0                 | • Inscrever                                   |
| VC TAUD Específicas à Especialização<br>Créditos para Aprovação: 12.0                                                                  |                                                                                       |                                                                                                    | 0,0 + 0,0 = 0,0     | O Desinscrever                                |
| 202324025 - Sistemas Viários e Transportes<br>Exclusividade entre Sistemas Viários e Transportes e UC T                                | 0                                                                                     | 4 Ano, 2 Semestre                                                                                               | 6,0                 | Inscrever                                     |
| UC Optativas<br>Inscrição pelos Serviços: Créditos para Aprovação: 6.0                                                                 |                                                                                       |                                                                                                    | 0,0 + 0,0 = 0,0     | O Desinscrever O                              |
| ▼ 5.º Ano<br>Créditos para Aprovação: 30.0                                                                                             |                                                                                       |                                                                                                    | 0,0 + 0,0 = 0,0     |                                               |
| UC Obrigatórias<br>Créditos para Aprovação: 24.0                                                                                       |                                                                                       |                                                                                                    | 0,0 + 0,0 = 0,0     |                                               |

Deverá selecionar também todas as UCs a que pretende estar inscrito(a) no 2.º semestre: UCs atrasadas; UCs do ano curricular; UCs adiantadas.

Reforça-se que devido à transição de planos, é aconselhado que se inscrevam em todas as UCs que surjam para inscrição do ano curricular bem como todas as UCs atrasadas.

Após seleção de todas as UCs obrigatórias (1), deverá no final clicar em "inscrever" no grupo "<u>Unidades Curriculares do Plano Anterior para Transição Curricular</u>" (2) e verificar se há UCs disponíveis para inscrição.

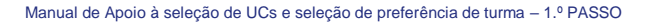

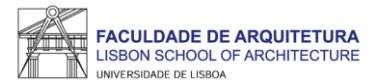

| FACULDADE DE ARQUITETURA<br>LIBIÓN ICH-OOL OF ARQUITETURA<br>AND RECE CI CANAS | Aluno Candidato Pessoal                                                                                        |                                           |                   |                     |                                                       |
|--------------------------------------------------------------------------------|----------------------------------------------------------------------------------------------------|-------------------------------------------|-------------------|---------------------|-------------------------------------------------------|
| Consultar                                                                      | Aluno > Inscrever > Processos de Inscrição                                                                     |                                           |                   |                     | PT / EN                                               |
| Inscrever<br>III Processos de Inscrição<br>III Avaliações / Exames             | Seleção de Unidades Curricula<br>Inscrições 1º ano repetentes e 2º ao                                          | Bres<br>5º Ano Mestrado Integrado em Arqu | uitetura          |                     |                                                       |
| Serviços Académicos                                                            |                                                                                                    |                                           |                   |                     |                                                       |
|                                                                                | Plano Curricular:                                                                                              |                                           |                   | 1°                  | <sup>2</sup> Semestre 2022/2023 2° Semestre 2022/2023 |
|                                                                                | ✓ Guardado com sucesso                                                                                         |                                           |                   |                     |                                                       |
|                                                                                | <ul> <li>1º Ciclo</li> <li>Créditos para Aprovação: 180.0</li> <li>Obrigatórias</li> </ul>                     |                                           |                   | 176,5 + 3,5 = 180,0 |                                                       |
|                                                                                | Créditos para Aprovação: 180.0<br><b>2º Ciclo</b><br>Créditos para Aprovação: 120.0 a 123.0; Escolha de Unidad |                                           |                   | 0,0 + 57,0 = 57,0   |                                                       |
|                                                                                | Especialização em Arquitetura<br>Créditos para Aprovação: 120.0 a 123.0                                        |                                           |                   | 0,0 + 57,0 = 57,0   |                                                       |
|                                                                                | ♥ Obrigatórias                                                                                                 |                                           |                   | 0,0 + 57,0 = 57,0   |                                                       |
|                                                                                | 201324005 - Laboratório de Projeto V                                                                           | θ                                         | 4 Ano, 2 Semestre | 13,0                | O Desinscrever                                        |
|                                                                                | 201324014 - Conservação, Restauro e Reabilitação                                                               | 0                                         | 4 Ano, 2 Semestre | 3,5                 | O Desinscrever                                        |
|                                                                                | 201324016 - História da Arquitetura em Portugal                                                                | 0                                         | 4 Ano, 2 Semestre | 3,5                 | O Desinscrever                                        |

Após a seleção de todas as UCs a que pretende estar inscrito(a) no 1.º e no 2.º semestre, deve clicar em "avançar".

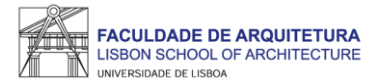

| FACULDADE DE ARQUITETURA<br>BIBON SOCIOL OF ARCHTECTURE<br>and Walk of Walks | Aluno Candidato                         | Pessoal                                    |                                 |                |                   |                   |                  |  |         |
|------------------------------------------------------------------------------|-----------------------------------------|--------------------------------------------|---------------------------------|----------------|-------------------|-------------------|------------------|--|---------|
| Consultar                                                                    | Aluno > Inscrever >                     | <ul> <li>Processos de Inscrição</li> </ul> |                                 |                |                   |                   |                  |  | PT / EN |
| Inscrever<br>III Processos de Inscrição<br>III Avaliações / Exames           |                                         | de Preferênc<br>rições 1º ano repet        | cia de Turr<br>tentes e 2º ao 5 | na<br>Ano Mes  | do integrado em   | Arquitetura       |                  |  |         |
| Serviços Académicos                                                          | < Retroceder                            | Passo 3 de 7                               | > Avançar                       |                |                   | -2                |                  |  |         |
|                                                                              | Por favor o Turmas do ano curi Ordem de | rdene as turmas conform<br>ricular: 4      | e a sua preferência c           | e inscrição (i | izando as setas o | cima/baixo para a | alterar a ordem) |  |         |
|                                                                              | 1                                       | TMIA4A_ENG                                 | ~                               | ~              |                   |                   |                  |  |         |
|                                                                              | 2                                       | TMIA4B_ENG                                 | ~                               | ~              |                   |                   |                  |  |         |
|                                                                              | з                                       | TMIA4C                                     | ^                               | ~              |                   |                   |                  |  |         |
|                                                                              | 4                                       | TMIA4D                                     | ^                               | ~              |                   |                   |                  |  |         |
|                                                                              | 5                                       | TMIA4E                                     | ^                               | ~              |                   |                   |                  |  |         |
|                                                                              | 6                                       | TMIA4F                                     | ^                               | ~              |                   |                   |                  |  |         |

Neste passo, tendo em conta os horários publicados pelo Conselho Pedagógico, deverá indicar a ordem de preferência de turma, que será tida em conta para a atribuição de turma às UCs do ano curricular.

A turma será atribuída por algoritmo no dia 5 de setembro e será a mesma para ambos os semestres.

| LISBOA |                                                                                              |                                                                                                    |         |
|--------|----------------------------------------------------------------------------------------------|----------------------------------------------------------------------------------------------------|---------|
|        | FACULDADE DE ARQUITETURA<br>LINERA ISCACI, DE ARQUITECTURE<br>LINERA ISCACI, DE ARQUITECTURE | Aluno Candidato Pessoal                                                                                                    |         |
|        | Consultar                                                                                    | Aluno > Inscrever > Processos de Inscrição                                                                                                    | PT / EN |
|        | Inscrever                                                                                    | Conta Correnta                                                                                                    |         |
|        | III Processos de Inscrição                                                                   | Inscrições 1º ano repetentes e 2º ao 5º Ano Mestrado Integrado em Arquitetura                                                                              |         |
|        | III Avaliações / Exames                                                                      |                                                                                                    |         |
|        | Servicos Académicos                                                                          | Ketroceder     Passo 4 de 7     > Avançar                                                                                                    |         |
|        |                                                                                              |                                                                                                    |         |
|        |                                                                                              | É este o valor das suas propinas. Na finalização deste processo, vai poder imprimir a informação detalhada sobre os valores totais e datas das prestações. |         |
|        |                                                                                              |                                                                                                    |         |
|        |                                                                                              | Detalhes                                                                                                    |         |
|        |                                                                                              |                                                                                                    |         |
|        |                                                                                              | Código                                                                                                    |         |
|        |                                                                                              | Nome                                                                                                    |         |
|        |                                                                                              | Número Fiscal                                                                                                    |         |
|        |                                                                                              | Número de Identificação                                                                                                    |         |
|        |                                                                                              |                                                                                                    |         |
|        |                                                                                              | Dividas                                                                                                    |         |
|        |                                                                                              | Instituição Divida                                                                                                    |         |
|        |                                                                                              | Faculdade de Arquitectura de Lisboa - ULisboa                                                                                                    |         |
|        |                                                                                              |                                                                                                    |         |
|        |                                                                                              | Settoreder Passo 4 de 7 Avancar                                                                                                    |         |
|        |                                                                                              |                                                                                                    |         |

ACULDADE DE ARQUITETURA

Neste ecrã, surge a informação relativa à propina, despesa administrativa e seguro escolar, valores que serão gerados automaticamente.

A data de vencimento da 1ª prestação ocorre passados 5 dias após finalizar o processo de inscrição. Mais informações sobre valores e prestações em https://bit.lv/valores 2023 24

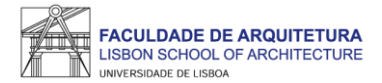

| FACULDADE DE ARQUITETURA<br>LIARON (SCHOL OF ARCHITECTURE<br>Andoninou el visio | Aluno Candidato Pessoal                                                                             |                   |                                                 |        |  |  |  |  |  |  |
|---------------------------------------------------------------------------------|----------------------------------------------------------------------------------------------------|-------------------|-------------------------------------------------|--------|--|--|--|--|--|--|
| Consultar                                                                       | Aluno > Inscrever > Processos de Inscrição                                                          |                   |                                                 |        |  |  |  |  |  |  |
| Inscrever                                                                       | Declime                                                                                             |                   |                                                 |        |  |  |  |  |  |  |
| III Processos de Inscrição                                                      | KESUITIO<br>2023/24 - Inscrições 1º ano repetentes e 2º ao 5º Ano Mestrado Integrado em Arquitetura |                   |                                                 |        |  |  |  |  |  |  |
| III Avaliações / Exames                                                         |                                                                                                    |                   |                                                 |        |  |  |  |  |  |  |
| Pedidos Académicos (antigos)                                                    | Retroceder         Passo 5 de 7                                                                     | > Avançar         |                                                 |        |  |  |  |  |  |  |
|                                                                                 |                                                                                                    |                   |                                                 |        |  |  |  |  |  |  |
|                                                                                 | Ano lectivo                                                                                         | Periodo           | Unidade Curricular                              | Turnos |  |  |  |  |  |  |
|                                                                                 | 2023/2024                                                                                           | 4 Ano, 1 Semestre | [202324006] Projeto Integrado I (URB)           |        |  |  |  |  |  |  |
|                                                                                 | 2023/2024                                                                                           | 4 Ano, 1 Semestre | [202324022] Teoria e Métodos do Urbanismo       |        |  |  |  |  |  |  |
|                                                                                 | 2023/2024                                                                                           | 4 Ano, 1 Semestre | [202324002] História da Arquitetura em Portugal |        |  |  |  |  |  |  |
|                                                                                 | 2023/2024                                                                                           | 4 Ano, 1 Semestre | [202324019] Infraestruturas e Redes Urbanas     |        |  |  |  |  |  |  |
|                                                                                 | 2023/2024                                                                                           | 4 Ano, 2 Semestre | [202324009] Projeto Integrado II (URB)          |        |  |  |  |  |  |  |
|                                                                                 | 2023/2024                                                                                           | 4 Ano, 2 Semestre | [202324001] História da Cidade                  |        |  |  |  |  |  |  |
|                                                                                 | 2023/2024                                                                                           | 4 Ano, 2 Semestre | [202324016] Arquitetura da Paisagem             |        |  |  |  |  |  |  |
|                                                                                 | 2023/2024                                                                                           | 4 Ano, 2 Semestre | [202324025] Sistemas Viários e Transportes      |        |  |  |  |  |  |  |
|                                                                                 |                                                                                                    |                   |                                                 |        |  |  |  |  |  |  |
|                                                                                 | <b>K</b> etroceder Passo 5 de 7                                                                     | > Avançar         |                                                 |        |  |  |  |  |  |  |

Este ecrã apresenta o resumo de todas as UCs selecionadas para o <u>1.º e 2.º semestre</u>. Deve verificar se são apresentadas todas as UCs que pretende frequentar no ano letivo 2023/24. Em caso de correção, deverá clicar em "retroceder" até ao ecrã de seleção de UCs.

Caso sejam apresentadas todas as UCs, basta clicar em "avançar".

**IMPORTANTE:** esclarecimentos sobre questões relativas à transição de plano de estudos serão clarificadas em sessões a decorrer oportunamente, antes do início do novo ano letivo, como divulgado <u>AQUI</u>.

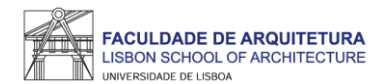

|                                                                                           | Aluno Candidato Pessoal                                                                                                    |         |
|-------------------------------------------------------------------------------------------|----------------------------------------------------------------------------------------------------|---------|
| Consultar                                                                                 | Aluno > Inscrever > Processos de Inscrição                                                                                                    | PT / EN |
| Inscrever III Processos de Inscrição III Avaliações / Exames Pedidos Académicos (antigos) | Passos seguintes         2023/24 - Inscrições 1º ano repetentes e 2º ao 5º Ano Mestrado Integrado em Arquitetura                 Retroceder             Passo 6 de 7             Avançar           PROCESSO DE INSCRIÇÃO NO ANO LETIVO 2023/2024          Está prestes a terminar o 1º PASSO da inscrição em 2023/2024.                                                                                                    |         |
|                                                                                           | As inscrições podem ser corrigidas sempre que necessário dentro do período de inscrições, mas apenas a última inscrição concluida e com comprovativo emitido é considerada válida*.<br>O seu processo de inscrição ainda não se encontra completo, devendo realizar o seguinte passo nas datas indicadas:<br>• <u>2*PASSO</u> - 6 a 8 de setembro - seleção de optativas; seleção de turnos das optativas e das atrasadas/adiantadas para o 1° e 2º semestre dos alunos da FA, de todos os ciclos de estudos.<br>Relembramos que no site da FA.ULIsboa serão disponibilizados vídeo demonstrativos de apoio ao processo de inscrição - https://www.fa.ulisboa.pt/<br>*ATENÇÃO: Qualquer alteração posterior à finalização deste processo, nomeadamente no passo 2, irá produzir alterações imediatas na inscrição ainda que não finalize a mesma e não seja emitido novo comprovativo. |         |
| U LISBOA   WHEEKE                                                                         | Apoio Fenix (Formulário)   Área de Suporte Fenix                                                                                                    |         |

Aqui, é apresentada informação relativa ao passo seguinte de inscrição que consiste na seleção de turno de eventuais UCs adiantadas/atrasadas; seleção de optativas e seleção de turno das optativas.

Caso não tenha selecionado UCs atrasadas/adiantadas e caso não tenha que selecionar optativas, não será necessário realizar o 2.º PASSO de inscrição.

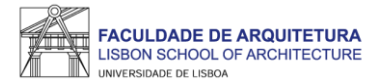

| FACULDADE DE ARQUITETURA<br>LIBEON ISCHOL OF NOCHTECTURE | Atuno Candidato Pessoal                                                                                                    |         |
|----------------------------------------------------------|----------------------------------------------------------------------------------------------------|---------|
| Consultar                                                | Aluno > Inscrever > Processos de Inscrição                                                                                                    | PT / EN |
| Inscrever                                                | Conclusão do 1º PASSO                                                                                                    |         |
| III Processos de Inscrição                               | Inscrições 1º ano repetentes e 2º ao 5º Ano Mestrado Integrado em Arquitetura                                                                                                    |         |
| Avaliações / Exames                                      |                                                                                                    |         |
| Serviços Académicos                                      | Ketroceder     Passo 7 de 7                                                                                                    |         |
|                                                          | Este passo está quase concluído: efetue a confirmação final e guarde o comprovativo de inscrição.<br>Para finalizar este passo de inscrição é obrigatória a emissão do comprovativo de inscrição. Depois disso, selecione a opção "Finalizar".                                                                              |         |
|                                                          | <ul> <li>Atenção, caso tenha acontecido algum erro na impressão do comprovativo de inscrição, pode obter novamente os documentos após a finalização da matrícula:</li> <li>Comprovativo de Inscrição - Pessoal &gt; Serviços &gt; Requerimentos</li> <li>Pagamentos - Aluno &gt; Consultar &gt; Visualizar Conta</li> </ul> |         |
|                                                          | ✓ Confirmar Inscrição Finalizar                                                                                                    |         |
|                                                          | Retroceder            Passo 7 de 7                                                                                                    |         |
|                                                          |                                                                                                    |         |
| U LISBOA   mereninat                                     | Apoio Fenix (Formulário)   Área de Suporte Fenix                                                                                                    |         |

Neste menu, deve "Confirmar Inscrição" para ter acesso ao comprovativo.

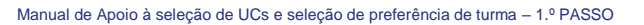

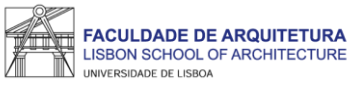

| U LIBBUR                                                                                                    | DE LISBOA                                         | ARQUITETURA                                                                    | A colocação na turma nas unidades curriculares do ano curricular será realizada através de algoritmo<br>ordem de preferência acima indicada.<br>O presente documento apenas é válido após assinatura dos Serviços Académicos. |
|----------------------------------------------------------------------------------------------------|---------------------------------------------------|--------------------------------------------------------------------------------|----------------------------------------------------------------------------------------------------|
| Faculdade de /                                                                                                    | Arquitetura da Universida                         | de de Lisboa                                                                   | Nota: Esta declaração é válida como comprovativo multiusos, nos termos do art.º 28 do D.L. 73/2014 de<br>que republica o DL 135/99 de 22 de Abril (ADSE, Abono de Família, Fins Militares, etc.).                             |
| Compr                                                                                                    | ovativo de Inscrição -                            |                                                                                |                                                                                                    |
| Curso Mestrado Integrado es                                                                                                    | n Arquitetura                                     |                                                                                |                                                                                                    |
| Ano Curricular 4º ano curricular                                                                                                    |                                                   |                                                                                |                                                                                                    |
| Aluno                                                                                                    |                                                   |                                                                                |                                                                                                    |
| Morada                                                                                                    |                                                   |                                                                                |                                                                                                    |
| Código Postal                                                                                                    |                                                   |                                                                                |                                                                                                    |
| Courgo Postal                                                                                                    |                                                   |                                                                                |                                                                                                    |
| NIF                                                                                                    |                                                   |                                                                                |                                                                                                    |
| Data de Emissão                                                                                                    |                                                   |                                                                                |                                                                                                    |
|                                                                                                    |                                                   |                                                                                |                                                                                                    |
| Unidade Curricula                                                                                                    | r Tu                                              | mos Período ECTS                                                               |                                                                                                    |
| Edificações I - Elementos de Suporte                                                                                                    |                                                   | 1º Semestre 3.50                                                               |                                                                                                    |
| Estruturas II<br>Inovação Tecnológica e Novos Materiais                                                                                                    |                                                   | 1º Semestre 3.50                                                               |                                                                                                    |
| Laboratório de Projeto IV                                                                                                    |                                                   | 1º Semestre 12.50                                                              |                                                                                                    |
| Modelação Geométrica e Generativa                                                                                                    |                                                   | 1º Semestre 3.50                                                               |                                                                                                    |
| Sociologia Urbana                                                                                                    |                                                   | 1º Semestre 3.50                                                               |                                                                                                    |
| Teoria do Lugar                                                                                                    |                                                   | 1º Semestre 3.50                                                               |                                                                                                    |
| Conservação, Restauro e Reabilitação                                                                                                    |                                                   | 2º Semestre 3.50                                                               |                                                                                                    |
| Economia do Projeto                                                                                                    |                                                   | 2º Semestre 3.50                                                               |                                                                                                    |
| História da Arquitetura em Portugal                                                                                                    |                                                   | 2º Semestre 3.50                                                               |                                                                                                    |
| Laboratório de Projeto V                                                                                                    |                                                   | 2º Semestre 13.00                                                              |                                                                                                    |
| Translation de Projeto V                                                                                                    |                                                   | 2° Semestre 5.50                                                               |                                                                                                    |
| Tecnologias da Reabilitação e Conservação                                                                                                    |                                                   | 10(a) UCS. 12 10(a) EC 15: 00                                                  |                                                                                                    |
| Tecnologias da Reabilitação e Conservação                                                                                                    |                                                   |                                                                                |                                                                                                    |
| Tecnologias da Reabilitação e Conservação                                                                                                    |                                                   |                                                                                |                                                                                                    |
| Turmas(s) ordenada(s) pela ordem de preferê                                                                                                    | ncia:                                             |                                                                                |                                                                                                    |
| Turmas(s) ordenada(s) pela ordem de preferê<br>Periodo de Execução                                                                                                    | ncia:<br>Prioridade                               | Turma                                                                          |                                                                                                    |
| Turmas(s) ordenada(s) pela ordem de preferê<br><u>Periodo de Execução</u><br>1º Semestre 2022/2023                                                                                                    | ncia:<br>Prioridade<br>1                          | Turma<br>TMIA4A_ENG                                                            |                                                                                                    |
| Turmas(s) ordenada(s) pela ordem de preferê<br>Período de Execução<br>1º Semestre 2022/2023<br>1º Semestre 2022/2023                                                                                                    | ncia:<br>Prioridade<br>1<br>2                     | Turona<br>TMIA4A_ENG<br>TMIA4B_ENG                                             |                                                                                                    |
| Turmas(s) ordenada(s) pela ordem de preferê<br>Período de Execução<br>1º Semestre 2022/2023<br>1º Semestre 2022/2023<br>1º Semestre 2022/2023                                                                                                    | ncia:<br>Prioridade<br>1<br>2<br>3                | Turms<br>TMIA4A_ENG<br>TMIA4B_ENG<br>TMIA4C                                    |                                                                                                    |
| Turmas(s) ordenada(s) pela ordem de preferê<br>Período de Execução<br>1º Semestre 2022/2023<br>1º Semestre 2022/2023<br>1º Semestre 2022/2023<br>1º Semestre 2022/2023                                                                                                    | ncia:<br>Prioridade<br>1<br>2<br>3<br>4           | Turma<br>TMIA4A_ENG<br>TMIA4B_ENG<br>TMIA4C<br>TMIA4D                          |                                                                                                    |
| Turmas(s) ordenada(s) pela orden de preferê<br>Período de Execução<br>1º Semestre 2022/2023<br>1º Semestre 2022/2023<br>1º Semestre 2022/2023<br>1º Semestre 2022/2023<br>1º Semestre 2022/2023<br>1º Semestre 2022/2023<br>1º Semestre 2022/2023                                                                            | ncia:<br>Prioridade<br>2<br>3<br>4<br>5           | TMIA4A_ENG<br>TMIA4B_ENG<br>TMIA4C<br>TMIA4C<br>TMIA4D<br>TMIA4E               |                                                                                                    |
| Turmas(s) ordenada(s) pela ordem de preferê<br>Período de Execução<br>1º Semestre 2022/2023<br>1º Semestre 2022/2023<br>1º Semestre 2022/2023<br>1º Semestre 2022/2023<br>1º Semestre 2022/2023<br>1º Semestre 2022/2023<br>1º Semestre 2022/2023<br>1º Semestre 2022/2023<br>1º Semestre 2022/2023                          | ncia:<br>Prioridade<br>1<br>2<br>3<br>4<br>5<br>6 | Turma<br>TMIA4A_ENG<br>TMIA4B_ENG<br>TMIA4C<br>TMIA4D<br>TMIA4E<br>TMIA4F      |                                                                                                    |
| Turmas(s) ordenada(s) pela ordem de preferê<br>Periodo de Execução<br>1º Semestre 2022/2023<br>1º Semestre 2022/2023<br>1º Semestre 2022/2023<br>1º Semestre 2022/2023<br>1º Semestre 2022/2023<br>1º Semestre 2022/2023<br>1º Semestre 2022/2023<br>1º Semestre 2022/2023<br>1º Semestre 2022/2023<br>1º Semestre 2022/2023 | ncia:<br>1<br>2<br>3<br>4<br>5<br>6               | THIMAA_ENG<br>TMIA4B_ENG<br>TMIA4B_ENG<br>TMIA4C<br>TMIA4D<br>TMIA4E<br>TMIA4F | Comprovativo de Inscição                                                                                                    |

#### Exemplo de comprovativo de inscrição.

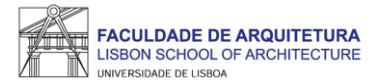

| FACULDADE DE ARQUITETURA<br>LUBIONI SCHOOL OF ARCHITECTURE         | Aluno Candidato Pessoal                                                                                                    |         |
|--------------------------------------------------------------------|----------------------------------------------------------------------------------------------------|---------|
| Consultar                                                          | Aluno > Inscrever > Processos de Inscrição                                                                                                    | PT / EN |
| Inscrever<br>III Processos de Inscrição<br>III Avaliações / Exames | Conclusão do 1º PASSO<br>2022/23 - Inscrições 1º ano repetentes e 2º ao 5º Ano Mestrado Integrado em Arquitetura                                                                                                    |         |
| Serviços Académicos                                                | ✓ Concluido com sucesso                                                                                                    |         |
|                                                                    | Retroceder     Passo 7 de 7                                                                                                    |         |
|                                                                    | Este passo está quase concluído: efetue a confirmação final e guarde o comprovativo de inscrição.<br>Para finalizar este passo de inscrição é obrigatória a emissão do comprovativo de inscrição. Depois disso, selecione a opção "Finalizar".                                                                              |         |
|                                                                    | <ul> <li>Atenção, caso tenha acontecido algum erro na impressão do comprovativo de inscrição, pode obter novamente os documentos após a finalização da matrícula:</li> <li>Comprovativo de Inscrição - Pessoal &gt; Serviços &gt; Requerimentos</li> <li>Pagamentos - Aluno &gt; Consultar &gt; Visualizar Conta</li> </ul> |         |
|                                                                    | <ul> <li>Confirmar Inscrição</li> <li>Finalizar</li> </ul>                                                                                                    |         |
|                                                                    | Ketroceder     Passo 7 de 7                                                                                                    |         |
|                                                                    |                                                                                                    |         |

Após verificar o comprovativo de inscrição, basta clicar em "finalizar".

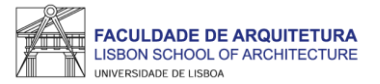

## **Perguntas Frequentes**

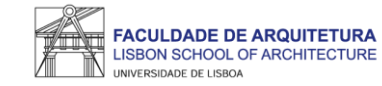

#### Fiquei com dúvidas sobre a transição curricular e as Ucs às quais tenho que me inscrever?

Aconselhamos a que se inscreva a todas as Ucs que surjam para inscrição, como indicado na <u>página 5</u> e <u>6</u>. Esclarecimentos sobre questões relativas à transição de plano de estudos serão clarificadas em sessões a decorrer oportunamente, antes do início do novo ano letivo, como divulgado <u>AQUI</u>.

Não consigo aceder ao Fenix porque não me recordo da password de acesso ou a password está expirada, o que devo fazer?

Para proceder à recuperação da senha de acesso ao Fenix, deverá aceder ao **Portal do Utilizador** da Universidade de Lisboa.

Onde posso consultar o calendário académico e horários?

A emissão dos horários e do calendário académico é da responsabilidade de Conselho Pedagógico - http://pedagogico.fa.ulisboa.pt/

Como e quando sei qual a turma que me foi atribuída?

Até ao final do dia 5 de setembro pode consultar no Fenix a turma atribuída.

#### Esqueci-me de selecionar uma unidade curricular, como possa corrigir a inscrição?

Dentro do período de inscrição (de 8 a 11 de agosto), pode alterar a seleção de UCs e a preferência de turma quantas vezes pretender. Tenha em atenção que qualquer alteração à seleção de UCs posterior à finalização do processo de inscrição (página 6 e 7 deste manual) irá produzir alterações imediatas na inscrição ainda que não finalize a mesma e não seja emitido novo comprovativo, pelo que, **sempre que alterar a seleção de UCs, deve realizar a totalidade do processo de inscrição até ser gerado o comprovativo. Apenas o comprovativo confirma a conclusão da inscrição.** 

Caso a correção aconteça fora do período de inscrição, é aplicado o emolumento de regularização de inscrição fora dos prazos no valor de 4€/dia útil, até ao limite de 120€. Neste caso, a alteração à inscrição terá que ser solicitada por ticket.

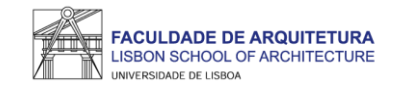

#### Onde posso obter a declaração para o passe SUB23?

Deve solicitar a emissão da declaração para o passe exclusivamente através do Fenix, menu "Pessoal" > "Serviços" > "Requerimentos" > "Criar" > "Passe sub23" > Selecionar o Curso > clicar em "Criar". Seguidamente, basta preencher os campos solicitados.

Assim que a declaração se encontre pronta para levantamento, receberá uma notificação por email, bastando dirigir-se ao segurança do edifício 2 para proceder ao levantamento da mesma.

#### Onde posso obter o comprovativo de inscrição carimbado?

Deve solicitar a emissão do comprovativo de inscrição exclusivamente através do Fenix, menu "Pessoal" > "Serviços" > "Requerimentos" > "Criar" > "Comprovativo de Inscrição" > Selecionar o Curso > clicar em "Criar". Seguidamente, basta preencher os campos solicitados e clicar em "submeter".

Assim que o comprovativo se encontre pronto para levantamento, receberá uma notificação por email, bastando dirigir-se ao segurança do edifício 2 para proceder ao levantamento do mesmo.

#### Como posso consultar os valores a pagamento e as referências multibanco?

Pode consultar essa informação no Fenix no separador "aluno" > "consultar" > "visualizar conta".

No separador "doc. pendentes" pode consultar os valores a pagar e no separador "referências para pagamento" pode consultar as referências multibanco.

#### Tenho que pagar já a totalidade das propina?

Não. No Fénix em "aluno" > "consultar" > "visualizar conta", pode verificar as datas de vencimento de todos os valores que tem que pagar neste ano letivo. ATENÇÃO: os pagamentos devem ser realizados com pelos menos 2 dias úteis de antecedência face à data de vencimento. Estes podem demorar até 2 dias úteis a serem creditados.

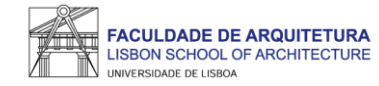

#### Onde posso consultar todos os valores que me podem ser aplicados e datas das prestações da propina?

Pode consultar todos os valores aplicáveis durante o próximo ano letivo no documento publicado no site da FA.ULisboa: <u>https://bit.ly/valores\_2023\_24</u>

Como posso candidatar-me a bolsa de estudos? E a residência universitária?

Pode consultar todas as informações sobre as candidaturas a bolsas dos Serviços de Ação Social da Universidade de Lisboa (SAS.ULisboa) e sobre o alojamento aqui: <u>https://bit.ly/bolsasSAS\_ULisboa</u>

Como posso obter o apoio ou fazer requerimentos junto da Secretaria de Graduação?

Antes de recorrer ao apoio da Secretaria, deve garantir que a informação que precisa não foi já disponibilizada, nomeadamente através do site da FA.

Se ainda assim existir a necessidade de contactar a Secretaria, prestamos todo o apoio que considere necessário através das seguintes formas:

- **Por escrito (preferencial)** exclusivamente através de ticket <u>http://graduacao.fa.ulisboa.pt/hesk/</u>
- Presencialmente a partir de 16 de agosto:
   2ª e 4ª feira: 09:30h -12:30h
   3ª e 5ª feira: 13:30h -16:30h
   6ª feira: 09:30h -12:30h | 13:30h -16:30h
- Por telefone a partir de 16 de agosto através do 213615000 (opção Secretaria de Graduação):
   2ª a 5ª das 14h30 às 16h30.

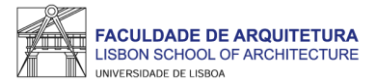

# Qualquer dúvida sobre o processo de inscrição, entre em contacto com a <u>Secretaria de Graduação</u>.